# **Remote Reboot Utility**

## **Reference Manual**

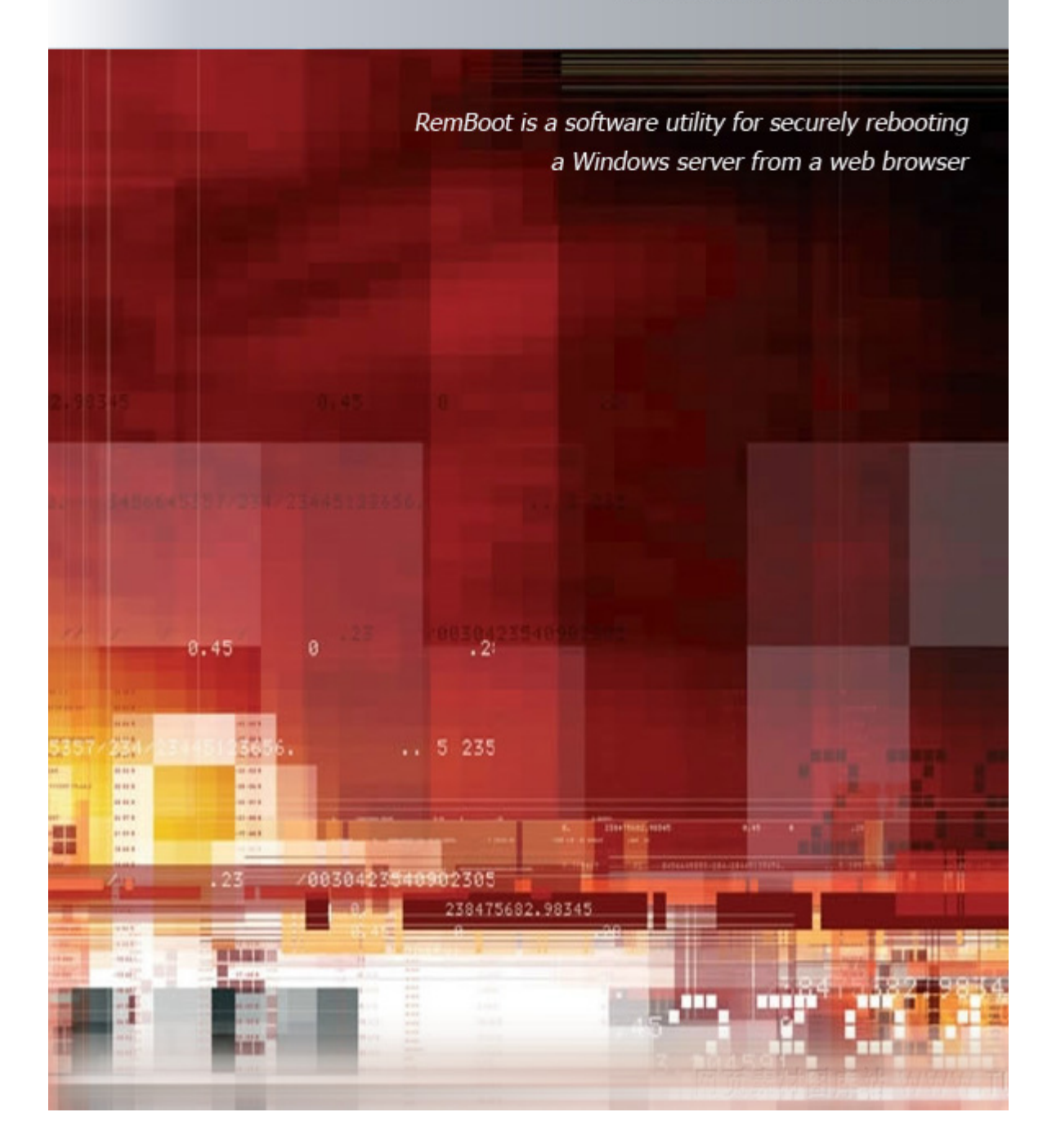

#### Disclaimer

HREF TOOLS CORP. ("HREF") DISCLAIMS ALL WARRANTIES, EXPRESS AND IMPLIED, IN-CLUDING BUT NOT LIMITED TO THE IMPLIED WARRANTIES OF MERCHANTABILITY AND FITNESS FOR A PARTICULAR PURPOSE AND NON INFRINGEMENT. IN NO EVENT SHALL HREF BE LIABLE FOR ANY LOSS OR DAMAGE OF ANY KIND, INCLUDING BUT NOT LIMIT-ED TO INCIDENTAL, INDIRECT, CONSEQUENTIAL OR SPECIAL DAMAGES, ARISING OUT OF THIS AGREEMENT OF THE DELIVERY, USE, SUPPORT OR OPERATION OF THE SOFT-WARE. AMONG OTHER THINGS HREF WILL NOT BE LIABLE FOR ANY LOSS OR DAMAGE INCLUDING, WITHOUT LIMITATION, DAMAGES FOR LOSS OF GOODWILL, WORK STOP-PAGE, COMPUTER FAILURE OR MALFUNCTION, OR ANY AND ALL OTHER COMMERCIAL DAMAGES OR LOSSES. IN NO EVENT WILL HREF BE LIABLE FOR ANY DAMAGES IN EXCESS OF HREF'S LIST PRICE FOR A LICENSE TO THE PROGRAM EVEN IF HREF SHALL HAVE BEEN INFORMED OF THE POSSIBILITY OF SUCH DAMAGES, OR FOR ANY CLAIM BY ANY OTHER PARTY. THIS LIMITATION OF LIABILITY SHALL NOT APPLY TO LIABILITY FOR DEATH OR PERSONAL INJURY TO THE EXTENT APPLICABLE LAW PROHIBITS SUCH LIMITATION. FURTHERMORE, SOME STATES DO NOT ALLOW THE EXCLUSION OR LIMITATION OF IN-CIDENTAL OR CONSEQUENTIAL DAMAGES, SO THIS LIMITATION AND EXCLUSION MAY NOT APPLY TO YOU.

### Copyright

Both the RemBoot software and this manual are Copyright © 2001-2011 HREF Tools Corp. All Rights Reserved Worldwide.

No part of this manual may be copied, photocopied, reproduced, translated, or reduced to any electronic medium or machine readable form without prior written consent from HREF Tools Corp. ("HREF"). The RemBoot Utility and this manual and all related rights in patents, copyrights and trade secrets are protected by the copyright laws of the United States and international copyright treaties and shall at all times, and throughout the world, remain the property of HREF exclusively. HREF reserves the exclusive copyright and all other rights, title and interest to distribute RemBoot.

### Credits

The RemBoot Utility was originally programmed by Arcady Software, under contract to HREF. This manual was typeset by Ran Zhang. Text provided by Ann Lynnworth.

### Edition

9-November-2011 RemBoot version 4.3, documentation version 2.0

#### Shareware

Please register your copy of RemBoot. Start at http://www.href.com/rsu

### Fonts

This manual uses Berkeley Book font from <u>www.adobe.com</u> for the main text.

http://www.href.com

## **CONTENTS**

| Evaluation                                                                                                    | 5                     |
|----------------------------------------------------------------------------------------------------|-----------------------|
| What is the Remote Reboot Utility?<br>Core Functionality<br>Common Uses of RemBoot<br>System Requirements<br>Why RemBoot Works When Other Apps Crash<br>Security | 5<br>6<br>7<br>7<br>8 |
| Planning                                                                                                    | 9                     |
| Tutorial<br>How to choose a domain name during free evaluation<br>Registering RemBoot1                                                                           | 9<br>9<br>.0          |
| Installation1                                                                                                    | 1                     |
| Overview                                                                                                    | .1<br>.2<br>.2        |
| Resource Definition1                                                                                                    | 9                     |
| Shortcut for RemBoot Login Screen 1<br>High-Security Passwords 1                                                                                                 | .9<br>.9              |
| Operation2                                                                                                    | 1                     |
| Displaying Remote Reboot Action Form                                                                                                    | 21<br>23<br>24        |
| Customization2                                                                                                    | 5                     |
| RemBoot Settings2                                                                                                    | 25                    |

| Application Programming27                                                                                       |
|----------------------------------------------------------------------------------------------------|
| Program Service                                                                                                 |
| Changing RemBoot's Settings29Moving RemBoot to a Different Directory29Uninstalling RemBoot30Technical Support30 |
| End Use                                                                                                    |
| Sharing Server Reboot Responsibility in a 24x7 World 31<br>Making RemBoot Convenient Yet Secure                 |
| Index                                                                                                    |

Contents v

vi Contents

## **EVALUATION**

In this chapter, we consider information that will influence your selection, acquisition, and purchase of the Remote Reboot utility from HREF Tools Corp.

### What is the Remote Reboot Utility?

The Remote Reboot Utility ("RemBoot") is a software product which runs on a dedicated IP number and port and, upon authenticated request, reboots the computer. Once installed, RemBoot is controlled over HTTPS using any web browser. All you need is a connection to the Internet and your login details to reboot your computer.

RemBoot runs with Secure Socket Layer ("SSL") so that communication between you and RemBoot is encrypted.

Multiple logins can be defined so that a group of administrators, perhaps living in different time zones, are able to reboot the server without knowing each other's passwords.

## **Core Functionality**

RemBoot provides the following functionality:

• Quick, easy, highly secure reboot of a computer running Microsoft Windows, triggered from a web browser;

and has the following key features:

- Reboot is activated through any web browser, from anywhere, at any time, after logging in;
- RemBoot is not dependent on Microsoft IIS, PC Anywhere, VNC or any other product which may be "hung" when you need to reboot your computer;
- Secure Sockets Layer ("SSL") is used to encrypt all communication between you and RemBoot;
- Multiple user names and passwords are allowed for shared responsibility;
- At the time of reboot, any running applications are notified of pending shutdown so that they may exit before computer restarts; and if they don't exit cooperatively within the specified timeout period, they are forced to exit so that absolutely no human intervention is required on the server;
- You define the IP number and port that RemBoot runs on;
- Log files track the history of usage including any failed login attempts;
- A simple application with text based configuration files (no registry entries);
- Runs as a service which starts when Windows starts (regardless of whether anyone logs in);

### Common Uses of RemBoot

The most common reasons for needing to reboot a computer remotely are:

- applications "hang" on the server and the system needs to be restarted, and you might be at an airport when you receive the urgent phone call !
- even though your office is just down the hall from the computer center, you'd rather reboot using a web browser than go through the security procedure to get into the server room, find the right rack, hook up the keyboard, figure out why the monitor isn't working today, and so on...
- no matter how hard you try, you can not survive being on-call 24x7 and you need to share the responsibility with another person, in another time zone. You don't want to give out complete control of the server, you just want to allow reboot when needed.

### System Requirements

RemBoot requires a computer running Microsoft Windows NT, 2000, XP or 2003. In terms of disk space, RemBoot needs less than 5 megabytes.

RemBoot runs as a service.

During installation, RemBoot requires a connection to the public internet, so that it can request a secure certificate from <u>www.href.com</u>.

## Why RemBoot Works When Other Apps Crash

RemBoot is designed to work in a low-resource and partially crashed environment. This section provides a few details for the technically curious.

• RemBoot and its libraries (including system libraries) require about 2 Mb on start up. Requests processing may require up to a few hundred Kb additional memory.

• RemBoot calls the SetProcessWorkingSetSize system function on start up. This function sets the minimum and maximum working set sizes for its own process. The working set of a process is the set of memory pages currently visible to the process in physical RAM memory. These pages are resident and available for an application to use without triggering a page fault.

• RemBoot allocates some memory blocks on start up. As soon as low memory situation happens, RemBoot releases one of them. After that the size of free memory is increased by size of this block. Now more free memory is available for processing of a new incoming request. After the new request is processed, RemBoot tries to allocate this block again.

Also RemBoot provides another method of memory blocks reallocation - by timeout. This method provides restoring of all the blocks if other applications release memory and amount of free memory in the system is increased.

## Security

RemBoot is potentially vulnerable to port scanning for https (not plain http).

We recommend that you run RemBoot on a port other than 443 (the standard https port), so that (a) you do not create a conflict with an existing web site using SSL and (b) you make it more difficult for port scanners to locate the entrace to RemBoot.

We also recommend that you customize the login URL during installation. Any hacker needs to know your server name, port number, complete login path, plus username and password in order to get in.

We recommend that you use long usernames and passwords, so that it is extremely difficult for even an automated program to guess a login.

All login attempts are logged, so any attempt at guessing can be detected. The remote user's ip number is logged (as of RSU v.9.7).

## PLANNING

In this chapter, we cover activities that can be done prior to downloading and installing the software.

### Tutorial

View the FREE online tutorial at *http://remote-reboot.href.com/rsututor* using a web browser. You will not need to download anything.

### How to choose a domain name during free evaluation

When evaluating RemBoot, you must use a domain name -- in order to install it, and to access the login screen.

Whatever name you select during installation must ping as one of the ip numbers on the machine where you are installing.

One common choice is "localhost" which means your local computer. That is fne, if you want to install RemBoot on your own development machine.

However, you might want to make sure that RemBoot works on the actual equipment you want to be able to reboot. And, for privacy reasons, you might not want to reveal your real server name during evaluation. In that case, you can edit your hosts file to create a fake name which resolves to the location of the machine you want to reboot. You then obtain a trial certificate for that fake domain name. You need to edit the hosts file on (a) the machine where you install RemBoot and (b) the machine where you use a browser to login, probably your development computer.

If modifying two hosts files sounds like too much trouble, consider using the ip number of the machine-to-reboot, or consider trusting us with the real name of your server. We have been in business since 1995 and we have zero interest in trying tohack your passwords to reboot your equipment. We are far too busy writing new software.

## **Registering RemBoot**

Please register RemBoot for each server you use it on. Your money enables us to add more features, and to develop other useful utilities. Registration gives you an SSL certificate customized for your computer valid for five (5) years, and an email notice when new versions come out. (After five years, RemBoot will keep working and your web browser might give you a warning about the certificate having expired.)

To register, visit the <u>www.href.com/rsuorder</u> web site and order your license. Mastercard, Visa, AmEx accepted over the web (on https, of course)..

## INSTALLATION

### Overview

During Part I, you will install the RemBoot program files and its configuration data. The following files and directory structures will be set up for you.

Note: RemBoot only uses the Windows registry to facilitate uninstalling itself.

#### **Program Directory**

```
...\RemoteRebootUtility( default location is
                        c:\Program Files\HREFTools\RemoteRebootUtility )
  Libeay32.dll
                       ( part of SSL subsystem, from www.openssl.org )
  Openssl.exe
                       ( part of SSL subsystem )
  RemBoot.exe
                       ( main program file )
  RemBoot.cfg
                       ( the configuration file )
  RemBoot-startservice.bat
  RemBoot-stopservice.bat
  Ssleay32.dll
                       ( part of SSL subsystem )
Cert
                       ( secure certificate files )
    *.crt, *.pem
Docs
                       ( documentation files )
    readme.txt
    RemBoot.hlp
    RemBoot-Manual.pdf
Logs
...Errors\
                       ( error log files )
    Errors**.log
...History
                       ( history log files )
    History*.log
Web
                       ( Pages seen through web browser )
    RSU Confirm.html
    RSU Error.html
    RSU Login.html
```

## Download the Installation Program

• If you have not already done so, download the RemBootSetup program from <u>www.href.com/RSU</u>

### Running RemBootSetup

• Run the program "RemBootSetup.exe".

The RemBootSetup dialog box will appear:

| Remote Reboot Utility Setup: In.                         | 💶 🗖     |
|----------------------------------------------------------|---------|
| This will install RemBoot on your computer. Choose a dir | ectory. |
| Destination Folder                                       |         |
| C:\Program Files\HREFTools\RemoteRebootUtility           | Browse  |
|                                                          |         |
|                                                          |         |
| Space required: 5.0MB                                    |         |
| Space available: 750.1MB                                 |         |
| Cancel Nullsoft Install System v2.0                      | Install |

- Enter the root path for the RemBoot program files. You can install to any directory.
- Click the [Install] button.

After the files are copied to your system, the configuration utility will appear:

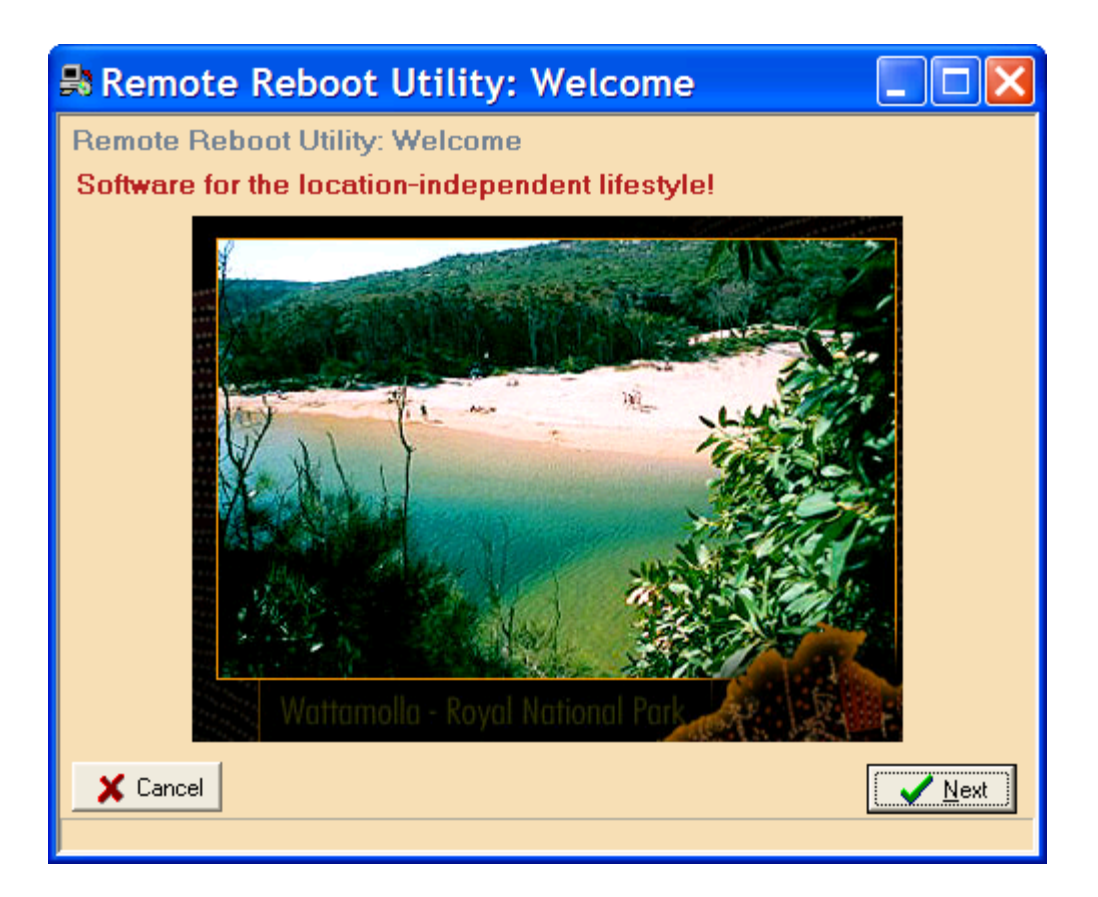

Click the [Next] button and read the following screen very carefully. For further details on each of the installation choices, open the Help file.

| 🛃 Installation Choices                                                                                                    |
|----------------------------------------------------------------------------------------------------|
| File Help                                                                                                    |
| Remote Reboot Utility: Installation Choices                                                                                                    |
| Licensed Users                                                                                                    |
| Install registered copy of RemBoot<br>Use this mode when you have paid for a RemBoot license and have your registration details ready.                                                                                                    |
| Evaluation Users (FREE)                                                                                                    |
| O Use on "https://localhost" until 10-May-2006<br>Warning: You will only be able to test the reboot feature using https://localhost. The benefits to this<br>choice are that it is anonymous, and no technical skill is required.                     |
| Use on "https://remboot-test-site" until 10-May-2006<br>To use this mode, you must define "remboot-test-site" in your hosts file a process explained in the<br>Help file for technically savvy users. This mode gives anonymous but inconvenient use. |
| O Use on a fixed IP number, e.g. "https://201.102.210.12" until 14-May-2006                                                                                                    |
| This mode provides a realistic 45-day test of RemBoot. You will need to remember your IP number<br>when you want to reboot. You will have to tell HREF which IP number you install RemBoot on.                                                        |
| <ul> <li>Use on a fixed domain, e.g. "https://www.mydomain.com" until 14-May-2006<br/>This mode gives you a realistic and convenient 45-day test of RemBoot. You will have to tell HREF<br/>which domain you install RemBoot on.</li> </ul>           |
| remboot@href.com                                                                                                    |
| X Back ? Help ? Manual ? Tutorial                                                                                                    |

• Select your installation mode and press [Ok].

Depending on your installation mode, a selection of the following questions will appear for

you to answer. Some data entry tips follow, below.

| RemBoot Secure Certificate |                  |  |  |
|----------------------------|------------------|--|--|
| Common Name                | www.mydomain.com |  |  |
| Country Code               | US               |  |  |
| State or Province          | California       |  |  |
| Locality (City)            | San Francisco    |  |  |
| Organization               | My Company       |  |  |
| Org Section                | Operations       |  |  |
| EMail                      | remboot@href.com |  |  |

| RSU Configuration Settings |           |  |
|----------------------------|-----------|--|
| IP Number                  | 127.0.0.1 |  |
| RSU Port                   | 443       |  |
| RSU Login Path             | RSU_Login |  |
|                            |           |  |

| Users and Passv                                     | vords                                                             |
|-----------------------------------------------------|-------------------------------------------------------------------|
| PersonA=Passwor                                     | dA 🗾                                                              |
| PersonB=Passwor                                     | dB                                                                |
|                                                     |                                                                   |
|                                                     |                                                                   |
|                                                     |                                                                   |
|                                                     |                                                                   |
| Proxy                                               |                                                                   |
| If there is a proxy betw<br>enter details for gener | veen you and the web right now,<br>ating your secure certificate: |
| Proxy IP or name:                                   |                                                                   |
| Proxy Port                                          |                                                                   |

As you fill in the **Common Name**, **Port** and **Login Path**, you will see the remote-reboot URL changing accordingly. If you are working on a web or ftp server, for the Common Name, you should use a public domain names such as www.href.com or ftp.href.com. For the Port, choose any tcp/ip port that is not already in use. Ports 80 and 443 are usually required by http servers. Port 21 is usually required for ftp. Generally, port numbers over

8000 are available.

If you need to generate a duplicate certificate for some reason, and you receive an error because your request is literally a duplicate, modify the **Organization Section** slightly, for example, by adding the year-month-day, so instead of "Operations" you could enter "Operations 2011-Nov."

When deciding on your **Login Path**, use something, without spaces, but potentially with underlines and dashes, that you think is at least a little non-obvious for a hacker to guess.

The **IP Number** may be the easiest to enter and the most complex to explain. As of Rem-Boot v4.3, you can leave the IP Number field BLANK and that tells RemBoot to use the first ip number on the server. This is essential if the server is in the Amazon cloud or for any other reason is assigned its number by a dynamic process (i.e. it can change over time). On the other hand, if the machine binds the number corresponding (via DNS) to your Common Name, then you should enter that ip number.

Later, each time the RemBoot service starts, it wil try to bind to a single ip number and port. If that fails, it will leave you a clue in an error log file (in a subdirectory below RemBoot.exe) so that you can try another combination of ip number and port.

• Enter your settings and information for the secure certificate. Press [F1] for Help on any question.

Note: The Common Name, port number and login path will be combined to produce the URL that you will use to gain access to RemBoot to trigger a reboot. For security reasons, you should NOT use the default values given.):

Your URL for rebooting with RSU will be: https://www.mydomain.com:443/RSU\_Login

• When you are ready, press the [Configure RemBoot] button. If your installation mode requires a custom secure certificate, then a confirmation dialog will appear:

| Confirm | ×                                                                                                    |
|---------|----------------------------------------------------------------------------------------------------|
| ?       | Please confirm that you want to request a 30-day evaluation certificate for RSU from http://www.href.com,<br>using the settings that you have entered. The procedure will take approximately 15 seconds. If the Certificate<br>Authority accepts your request and provides a custom SSL certificate for |
|         | localhost                                                                                                    |
|         | then the certificate will be automatically installed for you and the installation procedure will finish.                                                                                                    |
|         | Cancel                                                                                                    |

• Click [Ok].

The utility will create a secure certificate for you, store that on your system, and save your configuration settings.

RemBootSetup will then install RemBoot as a Windows service which will automatically start when Windows starts. You will see the following message

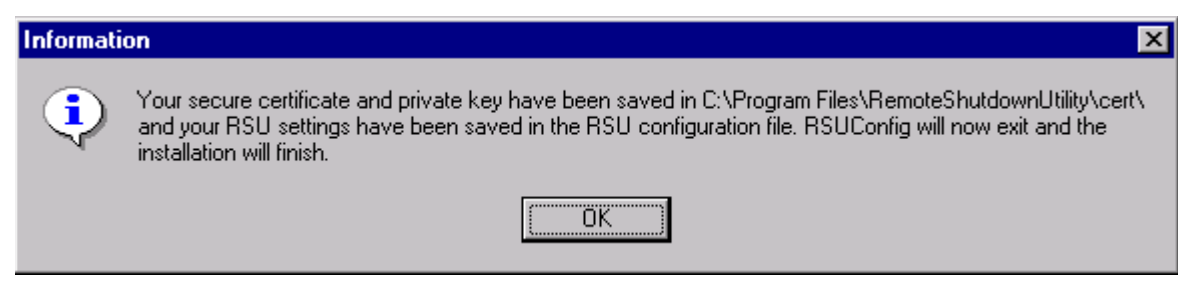

Click [Ok].

RemBootSetup will be finished.

## Secure Certificates

OpenSSL is a cryptography toolkit implementing the Secure Sockets Layer (SSL v2/v3) and Transport Layer Security (TLS v1) network protocols and related cryptography standards required by them. The files are publicly available through <u>www.openssl.org</u>.

#### Certificates

Certificates are installed in c:\Program Files\HREFTools\RemoteRebootUtil-ity\Cert\.

There are 4 files in this folder:

CAcert.pem - contains the content for the Root Certification Authority for the X.509 certificate.

CAcert.crt - the same file as CAcert.pem.

WSScert.pem - the X.509 certificate for the machine running RemBoot (created during installation).

WSSkey.pem - the private key for the WSScert.pem file (created during installation).

## **RESOURCE DEFINITION**

In this chapter, we discuss making adjustments in the environment or associated computer hardware and software needed to accommodate RemBoot.

### Shortcut for RemBoot Login Screen

After installation, in the docs folder, you will find a readme.txt file which has been modified to contain the URL for logging in to your system.

• Example: https://localhost:443/RemBoot\_Login

You should make yourself at least one bookmark (favorite) containing that URL, so that you can get to the login screen quickly and easily.

### High-Security Passwords

You may be interested in <u>https://www.grc.com/passwords.htm</u> which is a free online password generator. Every time this page is displayed, the server generates a unique set of custom, high quality, cryptographic-strength password strings which are safe for you to use:

This excellent service is provided by Gibson Research Corporation, which has no affiliation with HREF Tools Corp.

20 Resource Definition

## **OPERATION**

## **Displaying Remote Reboot Action Form**

- Start your web browser.
- Request your RemBoot login web address, made of HTTPS, your IP number, your port, and your virtual path. Example: https://localhost:443/RemBoot\_Login

The first time you do this, you will probably see a **security alert** in the web browser, as shown below. Do not worry. This alert appears because you have not yet installed the CAcert.crt root certificate.

| Security | Alert                                                                                                    | ×                                                                                                    |  |  |  |  |
|----------|----------------------------------------------------------------------------------------------------|----------------------------------------------------------------------------------------------------|--|--|--|--|
| ß        | Information you exchange with this site cannot be viewed or<br>changed by others. However, there is a problem with the site's<br>security certificate. |                                                                                                    |  |  |  |  |
|          | ⚠                                                                                                    | The security certificate was issued by a company you have<br>not chosen to trust. View the certificate to determine whether<br>you want to trust the certifying authority. |  |  |  |  |
|          | ⚠                                                                                                    | The security certificate has expired or is not yet valid.                                                                                                    |  |  |  |  |
|          | ⚠                                                                                                    | The name on the security certificate is invalid or does not<br>match the name of the site                                                                                  |  |  |  |  |
|          | Doy                                                                                                    | ou want to proceed?                                                                                                    |  |  |  |  |
|          |                                                                                                    | Yes <u>No</u> <u>V</u> iew Certificate                                                                                                    |  |  |  |  |

• Click [Yes] to proceed without installing the certificate, or click [View Certificate] and then install the certificate. Either way, you will be able to use RemBoot.

• Enter your user name and password.

| RSU Login - Micros               | soft Interne                | t Exp          | lorer               |                        |   |        | _ 🗆        |
|----------------------------------|-----------------------------|----------------|---------------------|------------------------|---|--------|------------|
| <u>F</u> ile <u>E</u> dit ⊻iew F | F <u>a</u> vorites <u>T</u> | ools           | <u>H</u> elp        | j2) Send               |   |        | 1          |
| idress 🛃 https://loc             | alhost:443/R                | SU_La          | ogin                |                        |   | •      | <i>∂</i> G |
|                                  |                             |                |                     |                        |   |        |            |
|                                  |                             |                |                     |                        |   |        |            |
| <b>RSU</b> v2.0.0.14             | Actions f                   | or re          | mote s              | erver reboo            | t |        |            |
| Server Name:                     | localbo                     | ct             |                     |                        |   |        |            |
| Server Name:<br>Server Time:     | 03-Jul-                     | ,<br>2002      | 2 18:49             | 0:37                   |   |        |            |
|                                  |                             |                |                     |                        |   |        |            |
| User Name:                       | PersonA                     | 4              |                     |                        |   |        |            |
| Password:                        | -                           |                |                     |                        |   |        |            |
| Action:                          | Re                          | load           | Configu             | ration                 | R | eboot_ |            |
|                                  |                             |                |                     |                        | _ |        |            |
| License:                         | Registere                   | d vers         | ion                 |                        |   |        |            |
| Secure Cert:                     | Valid until                 | 02-J           | ul-2005             | 18:49:27               |   |        |            |
| Copyright:                       | © 2001-2<br>All Rights      | 2002<br>; Res( | HREF To<br>erved Wr | ols Corp.<br>orldwide. |   |        |            |
|                                  |                             |                |                     |                        |   |        |            |
|                                  |                             |                |                     |                        |   |        |            |
|                                  |                             |                |                     |                        |   |        |            |
|                                  |                             |                |                     |                        |   |        |            |
|                                  |                             |                |                     |                        |   |        |            |

• Select the action button carefully! If you click [Reboot], the machine will shutdown and restart. For testing, just press the [Reload Configuration] button.

RemBoot will process the login and attempt the action, and provide a confirmation such as the following:

| RSU v2.0.0.15  | Confirmation                                                   |  |  |  |
|----------------|----------------------------------------------------------------|--|--|--|
| Comune Manage  | la a dha at                                                    |  |  |  |
| Server Name:   | localnost                                                      |  |  |  |
| Action time:   | 05-Jul-2002 20:01:42                                           |  |  |  |
| Action taken:  | Server configuration reloaded.                                 |  |  |  |
| Security note: | Prior usage was on 05-Jul-2002<br>19:59:47.                    |  |  |  |
| License:       | Registered version                                             |  |  |  |
| Secure Cert:   | Valid until 04-Jul-2005 20:01:12                               |  |  |  |
| Copyright:     | © 2001-2002 HREF Tools Corp.<br>All Rights Reserved Worldwide. |  |  |  |

## Log Files

#### **Error Log Files**

RemBoot logs the following types of events to the History Log file:

- Authentication errors
- Internal server errors
- A configuration update errors

Records in the Error Log file have the following fields:

- date and time in yyyy-mmm-dd hh:mm:ss format;
- message field.

## **Example Error Log file:**

```
2001-Oct-18 11:53:15 User PersonX was not authorized.
2001-Oct-18 11:54:27 PersonA failed to reload configuration file ...
2001-Oct-18 12:53:59 Cannot start HTTPS server...
2001-Oct-18 13:49:17 Error in configuration file 'C:\Apps\RemBoot\Rem-
Boot.cfg'...
```

### **History Log Files**

RemBoot logs the following types of events to the History Log file:

- Reboot has been initiated successfully
- Configuration has been updated successfully

Records in the History Log file have the following fields:

- date and time in yyyy-mmm-dd hh:mm:ss format;
- user name;
- "command" field, it could be "Reboot" or "Reload Configuration".

#### Example History Log file:

```
2001-Oct-18 11:52:15 PersonA Reload Configuration 2001-Oct-18 12:02:38 PersonB Reboot
```

## CUSTOMIZATION

### **RemBoot Settings**

The configuration information for RemBoot is contained in the file named REMBOOT.CFG. This appendix defines the sections and entries in that file.

#### RemBoot.cfg

This file is always located in the same directory as RemBoot.EXE, e.g. c:\Program Files\HREFTools\RemoteRebootUtility\RemBoot.cfg.

You can open RemBoot.cfg in Notepad. Advanced users may want to know that RemBoot treats its configuration file as an "INI" file even though a file extension of "CFG" is used. For easiest viewing and editing, associate the CFG file extension with Notepad or another ASCII text editor.

#### [Configuration] Section

This is the primary configuration section for RemBoot. It might look like this:

#### [Configuration]

```
ThisServerIPNumber=127.0.0.1
CommonName=localhost
RemBootPort=443
SessionTimeOut=1200000
TerminateWaitTime=5000
LogFolderPath=Logs\
LoginRequest=RSU_Login
MemoryBlockCount=10
MemoryBlockSize=204800
```

#### MemoryAllocPeriod=20000

#### ThisServerIPNumber

This entry defines the IP Number that RemBoot will respond on.

#### CommonName

This entry defines the common name, or domain name, that RemBoot will respond on. It is tied to the secure certificate and may not be changed after installation.

#### RemBootPort

This entry defines the port number that RemBoot will respond on.

#### SessionTimeOut

This entry is an internal server parameter which determines when a persistent HTTPS session has expired or become stale. It is measured in milliseconds. The default, 1200000, equals 20 minutes.

#### TerminateWaitTime

This entry defines an internal server parameter which is used when a disconnect event happens. The default wait time of 5000 milliseconds equals 5 seconds.

LogFolderPath

This path is relative to the location of the REMBOOT.EXE program. This is where history and error log files are stored.

LoginRequest

This entry defines the virtual path to the RemBoot Login form. It may be any "string" of letters, numbers, and characters, with no spaces. It may be up to 255 characters long. The longer you make this path, the harder it is for anyone or anything to guess it.

**MemoryBlockCount** 

This entry defines the number of extra memory blocks that are reserved for use in case of absolute low memory emergency when RemBoot is trying to respond. The maximum is 100.

MemoryBlockSize

This entry defines the number of bytes in each memory block.

**MemoryAllocPeriod** 

This entry defines the time interval for memory status check. It is a period of time when the application tries to fill up reserve memory block array, in milliseconds.

#### [UserList] Section

This section is used to define the user names and passwords of the people who may reboot the computer. It might look like this, where the left-of-equals is the user name, and the right-of-equals is that person's password:

[UserList]

PersonA=PasswordA PersonB=PasswordB

## **APPLICATION PROGRAMMING**

This section of documentation is reserved for the topic of building chains of transactions and operational elements into programs and processes that do useful work, for example, creating macros and/or programming.

Generally, there is no programming associated with RemBoot.

### Triggering RemBoot from JavaScript

If you are a web developer, it is possible to embed the necessary form post command into another javascript, php or WebHub application such that some other action triggers the reboot. To do this, you would study the normal login screen, and copy all the input fields, and provide that data through to the action URL specified within the form syntax.

### **Triggering RemBoot from Servers Alive**

For anyone using the Servers Alive monitoring system, this is how you can tell it to trigger the reboot of a server after a specified number of "DOWN" events:

First, bring up your normal remote reboot login screen in a web browser. Use the **View > Source** feature and look for the action attribute of the *<form\_tag>*. Use that as the URL below.

In Servers Alive, create a monitoring entry as usual. On the **Alert** tab, enter the following three values:

URL: https://www.yourdomain.com/etc (from above step)

**Data to post**: UserName=PersonA&Password=PasswordA&Action=Reboot

(fill in your user name and password based on values in RemBoot.cfg)

Method: POST

More information about Servers Alive can be found at http://www.woodstone.nu/salive

28 Application Programming

## **PROGRAM SERVICE**

### **Changing RemBoot's Settings**

After installation, you may change the IP number, port, login path and user list by editing the RemBoot.cfg configuration file and then using the [Reload Configuration] action, or by stopping and restarting the service. (See Appendix I. RemBoot Configuration File for details).

Warning: if, after installing, you change the common name to one whose ip# does not match the prior common name, RemBoot will not restart.

### Moving RemBoot to a Different Directory

RemBoot does not use the registry. You can move its directory tree to another area on a local hard drive without any real problems. Here is the recommended procedure.

- 1 Stop the service by running RemBoot-stopservice.bat
- 2 Move all the files to the new location.
- 3 Start the service by running RemBoot-startservice.bat

Note: if you move RemBoot, the uninstaller will not work because it is tied to the original location of the files. To uninstall after moving the files, see the Uninstall topic in remboot.hlp for instructions.

## **Uninstalling RemBoot**

• Use **Control Panel** > **Add/Remove Programs** > **Uninstall RemBoot**, or run Rem-Boot-Uninstall.exe. See also : Uninstall topic in remboot.hlp.

## **Technical Support**

HREF Tools Corp. provides FREE technical support for the Remote Reboot Utility. Please use the web form at <u>http://www.href.com/contact</u> and expect a reply within one business day. If there are any recent files in your Logs\Errors directory, paste their contents into the message area on the contact form.

## END USE

In this chapter, we will cover specific occupational tasks and activities, which are peculiar to certain customers' profession or assignment.

### Sharing Server Reboot Responsibility in a 24x7 World

RemBoot is designed to make it easy to give responsible people in multiple timezones the ability to reboot the server if that is suddenly required. Of course, such use needs to be coordinated among the participants. If you have a web developer in London and another in Sydney, it is suddenly remarkably easy to know who is in charge during which hours. If all the developers are in New York, it takes more imagination to develop a fair plan for who is on call when things go wrong.

Of course, usually nothing goes wrong. Weeks, months can go by without any problems.

And then something bad happens, perhaps some malware or some unexpected Windows side-effect -- something which causes interference with your usual technique of controlling the server. At that point, it becomes necessary to reboot using RemBoot.

(As an historical side note, RemBoot was originally developed when PCAnywhere on NT version 3.51 would tend to lock up or crash on a fairly reguilar basis,. Even without any malware invasions, it was very common for server owners to need a quick reliable way to reboot.)

Preparing for this scenario is easy. You need to add names and passwords to RemBoot's configuration file and reload settings. Here are the exact steps.

1 On the server, edit RemBoot.cfg with Notepad or equivalent. You should find the file in the same folder where you installed the software, e.g. c:\Program Files\HREFTools\RemoteRebootUtility\.

2 Find the [UserList] section. You will see that it lists username=password pairs, for example:

```
[UserList]
Susan Smith=password1
Jamie Sullivan=password2
Tom Jones=password3
```

3 Save your changes.

4 At this point, you can either stop and start the service using the two BAT files present in the same folder, or you can log into RemBoot with a previously valid account, and then press [Reload Configuration] to make the new list of users valid.

#### Notifying team members after the reboot

After a reboot, the web page response gives you the name of the server and the date/time of the reboot. You can copy that information to the clipboard and then quickly paste it into an email to your team members, so that they know the status of the server.

A history of all reboots (including failed attempts) is kept in the Logs folder.

### Making RemBoot Convenient Yet Secure

If you have one server to reboot with RemBoot, all you need is a bookmark (favorite) in your web browser software, to launch the RemBoot login screen.

If you ever lose that login URL, look on the server. In the docs folder, there is a readme.txt file which is customized during installation to document the exact login URL for your system.

If you have many servers to reboot with RemBoot, make yourself an HTML file on your local computer with one link for each server. If you are fairly confident that your local computer's files are secure, then you can even document the username and password required for each login on the same page. That way, you can copy the username to the clipboard before clicking through to the login URL, and then quickly paste in the required detail.

You will be able to securely reboot your server in a matter of seconds.

## INDEX

### С

CommonName 25 Configuration section 25

### D

Directories as used by RSU 11

### Н

History Log 24 HTTPS 21

### L

Log Files 23, 27 LogFolderPath 26 Login Form 21 LoginRequest 26

### Μ

MemoryAllocPeriod 26 MemoryBlockCount 26 MemoryBlockSize 26

### R

Registering 10

Reload Configuration 22 RemBoot program files 12 RemBoot.cfg 25 RemBootPort 25 RemBootSetup.exe 12 RemBoot-startservice.bat 11 RemBoot-stopservice.bat 11 Requirements 7

### S

service 17 SessionTimeOut 25 SSL 5

### T

TerminateWaitTime 26 ThisServerIPNumber 25 tutorial 9

### U

Uninstalling RemBoot 30 UserList Section 26

#### W

Windows registry 11